## **Applying a Style**

To apply a Preset Style

- Drag or otherwise add an Image to the Slide List
- Open the Style Dialogue by clicking on "Slide Style"

| 📶 Slide style |                     |         | ×                                      |
|---------------|---------------------|---------|----------------------------------------|
| Basic         | No Style            | 1 image |                                        |
| Borders       | Album               | 1 image |                                        |
| Captions      | Blur - Zoom In      | 1 image |                                        |
| Experimental  | Blur - Zoom Out     | 1 image | Preview                                |
| lmage         | Pan Down            | 1 image |                                        |
| Wedding       | Pan Left            | 1 image |                                        |
| wedding       | Pan Right           | 1 image |                                        |
|               | Pan Up              | 1 image | Information                            |
|               | Rotate - Zoom In    | 1.00    | Style needs 1 image. You chose 1 image |
|               | Rotate - Zoom Out   | 1 image | Duration                               |
|               | Slide Down          | 1 image | Speed 100 💽 %                          |
|               | Slide Left          | 1 image | Full duration 9.000 s                  |
|               | Slide Right         | 1 image | Ontions                                |
|               | Slide Up            | 1 image | Size 122 × %                           |
|               | Vignette - Zoom In  | 1 image |                                        |
|               | Vignette - Zoom Out | 1 image |                                        |
|               | Zoom In             | 1 image |                                        |
| User styles   | Zoom Out            | 1 image |                                        |
| Tools         |                     |         | Apply Close                            |

| Slide style  |            |          |                                     |
|--------------|------------|----------|-------------------------------------|
| Basic        | Cube       | 6 images |                                     |
| Borders      | Four Parts | 1 image  |                                     |
| Captions     |            |          |                                     |
| Experimental |            |          | Preview                             |
| lmage        |            |          |                                     |
| Wedding      |            |          |                                     |
|              |            | Inform   |                                     |
|              |            | Styl     | e needs 6 images. You chose 1 image |
|              |            | Duratio  | on                                  |
|              |            | Spe      | ed 100 💉 %                          |
|              |            | Full     | duration 32.000 🔹 s                 |
|              |            |          |                                     |
|              |            |          |                                     |
|              |            |          |                                     |
|              |            |          |                                     |
|              |            |          |                                     |

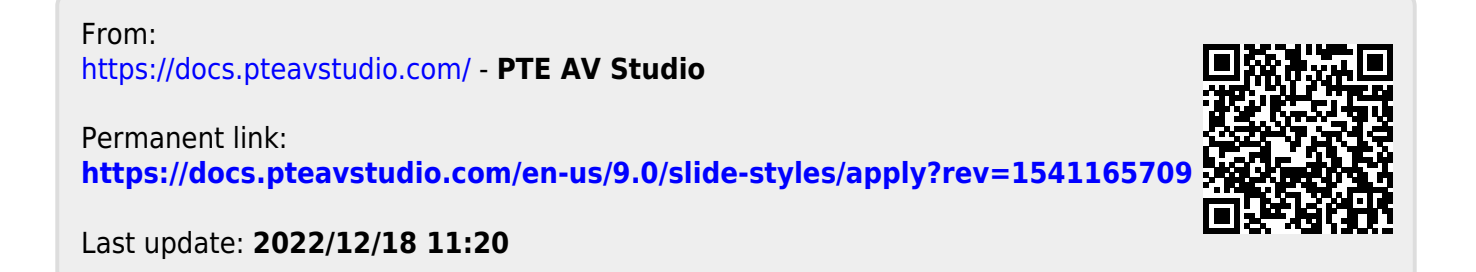